## Actions Clients 4.33

## Table des matières

| Sécurité sur la fenêtre 5036 - FAQ 2                                                                              |
|----------------------------------------------------------------------------------------------------|
| Exemple                                                                                                    |
| Sécurité sur la fenêtre 5035 – Poinçon 3                                                                          |
| Exemple                                                                                                    |
| Confirmation de configuration des codes de paies et facturation 4                                                 |
| Ajout de paramètres de configuration additionnels pour les commissions 4                                          |
| Logique d'exécution5                                                                                              |
| Exemple                                                                                                    |
| Envoi de courriel Outlook - Possible maintenant de configurer la boîte d'envoi de courriel                        |
| Ajout d'un concept de composition téléphonique depuis PRIM9                                                       |
| Utilisation du protocole 'TEL' ou 'CALLTO'9                                                                       |
| Configuration PRIM12                                                                                              |
| Configuration entreprise (Défaut des utilisateurs si inchangée)                                                   |
| Configuration utilisateur (Prévaut sur la configuration entreprise)                                               |
| Cliquez pour composer un appel téléphonique15                                                                     |
| Ajout de paramètres d'envoi et de synchro. SMTP pour l'entreprise16                                               |
| Support des plateformes d'envoi de SMS recevant l'information à envoyer par courriel (en plus de Twilio et Plivo) |
| Configuration de l'affichage des remplacements groupés sur la plateforme web 17                                   |
| Exemple                                                                                                    |
| Ajout de deux listes programmées "Candidat - Liste de propositions de remplacements" (1 et 4 semaines) 19         |
| Exemple                                                                                                    |
| Conditions d'utilisation – À accepter si jamais fait et lorsque modifiées                                         |

## Sécurité sur la fenêtre 5036 - FAQ

Il est possible de contrôler l'affichage de la FAQ sur l'écran de connexion. (Fenêtre 5036 du groupe « 0 - Web User »)

| ₹               |                         |                            | Fenêtre de gestio | on des groupes de sécurité (SEC004) |                               | - 🗆 ×              |
|-----------------|-------------------------|----------------------------|-------------------|-------------------------------------|-------------------------------|--------------------|
| Actions         |                         |                            |                   |                                     |                               | 🔲 🚔 🚔 🕄            |
| Sauvegarder In: | tions                   | Mots<br>clés<br>Actualiser | Sélection         | Liste Début Précédent Suivant Fin   | Historique Envoyer Téléphoner | Évènements Rapport |
| opere           |                         | cherene                    | There             | Resultats de l'efference            | communications                | Addes              |
| Accès Accès     | Web Services Web Commun | nication                   |                   |                                     |                               |                    |
| Groupe          |                         | ·                          | Accès sécurité    |                                     |                               |                    |
| Groupe          | Groupe de sécurité 👔    | Délai de dé                | N° Fenêtre 1∎     | Description                         | Accès                         | Insertion Modifica |
| 33              | 1234                    |                            | 5036              | Connexion - FAQ                     |                               |                    |
| 1               | Admin                   |                            |                   |                                     |                               |                    |
| 7               | Configuration Système   |                            |                   |                                     |                               |                    |
| 8               | Direction               |                            |                   |                                     |                               |                    |
| 10              | Facturation             |                            |                   |                                     |                               |                    |
| 16              | Formation               |                            |                   |                                     |                               |                    |
| 34              | Nouveau Groupe          |                            |                   |                                     |                               |                    |
| 32              | Nouveau Groupe          |                            |                   |                                     |                               |                    |
| 14              | Paie                    |                            |                   |                                     |                               |                    |
| 5               | Rapports                |                            |                   |                                     |                               |                    |
| 11              | Repartition             |                            |                   |                                     |                               |                    |
| 29              | lest<br>Webliser        |                            |                   |                                     |                               |                    |
| U               | web user                |                            |                   |                                     |                               |                    |
|                 |                         |                            |                   |                                     |                               |                    |
|                 |                         |                            |                   |                                     |                               |                    |
| <               |                         | >                          | <                 |                                     |                               | >                  |
| ·               |                         |                            | 14                | D- <sup>24</sup>                    |                               |                    |
| DIK_acces: 1/1  |                         |                            | IVIs 1            | g: Pret                             |                               |                    |

#### Si la case est cochée, la FAQ apparaitra sur l'écran de connexion de la plateforme web.

#### Exemple

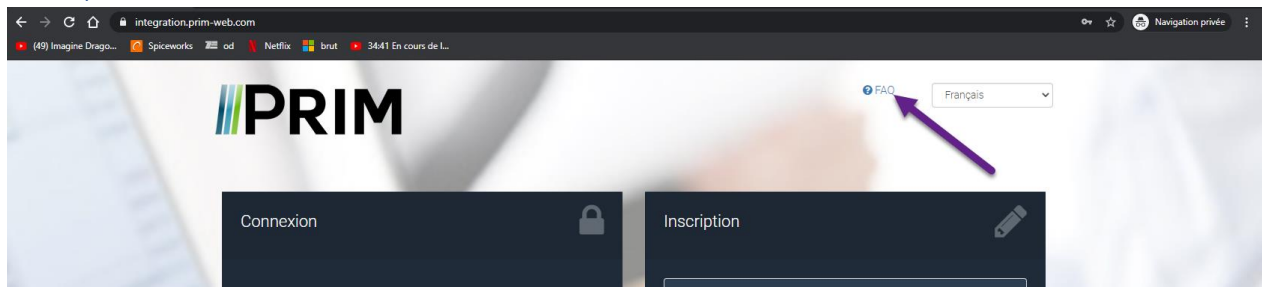

## Sécurité sur la fenêtre 5035 – Poinçon

Il est possible de contrôler l'affichage de l'onglet « Poinçon » du menu candidat de la plateforme web. *(Fenêtre 5035 du groupe « 0 - Web User »)* 

| <b>∢</b> ≠                                                                                                    | Fenêtre de gestion des gro | upes de sécurité (SEC004)                             |                                                 | - • ×                                     |  |  |  |  |  |  |
|----------------------------------------------------------------------------------------------------|----------------------------|-------------------------------------------------------|-------------------------------------------------|-------------------------------------------|--|--|--|--|--|--|
| Actions<br>Sauvegarder Insérer Supprimer<br>Opérations<br>Actions<br>Opérations<br>Actions<br>Opérations<br>Actions<br>Opérations<br>Opérations | Sélection<br>Filtre        | rébut Précédent Suivant Fin<br>Résultats de recherche | Historique Envoyer Téléphoner<br>Communications | Évènements Rapport<br>et tâches<br>Autres |  |  |  |  |  |  |
| Accès     Accès Web     Services Web     Communication       Groupe                                                                                                    |                            |                                                       |                                                 |                                           |  |  |  |  |  |  |
| Groupe Groupe de sécurité 🎁 Délai de dé                                                                                                    | Nº Fenêtre                 | n                                                     | Accès                                           | Insertion Modifica                        |  |  |  |  |  |  |
| 33 1234                                                                                                    | 5035 Candidat              | – Poinçon                                             | ⊻,                                              |                                           |  |  |  |  |  |  |
| 1 Admin                                                                                                    |                            |                                                       |                                                 |                                           |  |  |  |  |  |  |
| 8 Direction                                                                                                    |                            |                                                       |                                                 |                                           |  |  |  |  |  |  |
| 10 Each ration                                                                                                    |                            |                                                       |                                                 |                                           |  |  |  |  |  |  |
| 16 Formation                                                                                                    |                            |                                                       |                                                 |                                           |  |  |  |  |  |  |
| 34. Nouveau Groupe                                                                                                    |                            |                                                       |                                                 |                                           |  |  |  |  |  |  |
| 32 Nouveau Groupe                                                                                                    |                            |                                                       |                                                 |                                           |  |  |  |  |  |  |
| 14 Paie                                                                                                    |                            |                                                       |                                                 |                                           |  |  |  |  |  |  |
| 5 Rapports                                                                                                    |                            |                                                       |                                                 |                                           |  |  |  |  |  |  |
| 11 Répartition                                                                                                    |                            |                                                       |                                                 |                                           |  |  |  |  |  |  |
| 29 Test                                                                                                    |                            |                                                       |                                                 |                                           |  |  |  |  |  |  |
| 0 Web User                                                                                                    |                            |                                                       |                                                 |                                           |  |  |  |  |  |  |
|                                                                                                    |                            |                                                       |                                                 |                                           |  |  |  |  |  |  |
|                                                                                                    |                            |                                                       |                                                 |                                           |  |  |  |  |  |  |
| < >                                                                                                    | <                          |                                                       |                                                 | >                                         |  |  |  |  |  |  |
|                                                                                                    |                            |                                                       |                                                 |                                           |  |  |  |  |  |  |
| blk_acces: 1/1                                                                                                    | Msg: Prêt                  |                                                       |                                                 | .4                                        |  |  |  |  |  |  |

Si la case est cochée, le menu sera visible sur la plateforme web.

#### Exemple

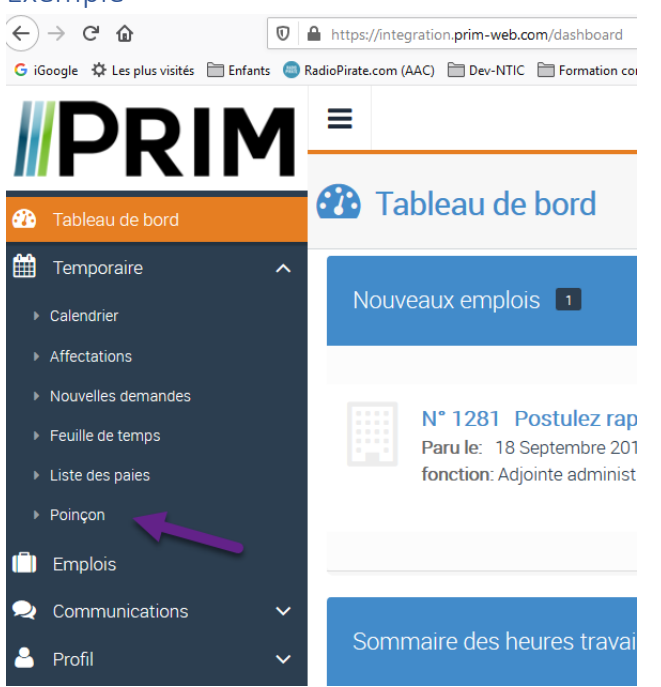

## Confirmation de configuration des codes de paies et facturation

Si, dans votre configuration actuelle de PRIM, vous utilisez les modules « Postes » et que vous avez certains codes à facturer au client avant l'embauche du candidat :

Veuillez contacter notre équipe de support <u>ici</u> afin que nous validions la configuration au niveau des codes FTT (facturable en tout temps) pour votre scénario.

## Ajout de paramètres de configuration additionnels pour les commissions

Afin de mieux pouvoir catégoriser ce qui doit être payé en commission, et à qui, nous avons :

- Créé différentes propriétés attribuables aux codes de paies et facturations.
  - GR1 Compte dans les commissions du GROUPE 1
  - o GR2 Compte dans les commissions du GROUPE 2
  - o GR3 Compte dans les commissions du GROUPE 3
  - CON Ne pas inclure dans les commissions
- Ajouté les propriétés suivantes dans les « Commissions »
  - o GR1 Prend compte des codes de facture asociés au GROUPE 1
  - GR2 Prend compte des codes de facture asociés au GROUPE 2
  - GR3 Prend compte des codes de facture asociés au GROUPE 3

\*Pour que cette configuration soit fonctionnelle, seulement une propriété 'Groupe' maximum doit être cochée par code de commission (parmis les choix : GR1,GR2,GR3).

### Logique d'exécution

Est-ce que la fonction de « Commission » fait partit d'un GROUPE X?

- <u>Oui?</u>
  - Calculer uniquement la comission sur les CPF possédant l'attribut du même GROUPE X <u>FIN</u>
- <u>Non?</u>
  - Calculer uniquement la commissions sur les CPF ne possédant aucune propriété de type 'GROUPE' de coché , et aussi ne possédant pas la propriété 'CON' de cochée.
     <u>FIN</u>

## Exemple

#### Propriétés - Codes paie et facturation

|                                |                                  |                   |               |                   | Configu                                                                                                    | iration param                                                                                  | ètre (PRIM010)                                                     |                    |                                                           |                                                                                              |                                                 | - 🗆                            |
|--------------------------------|----------------------------------|-------------------|---------------|-------------------|----------------------------------------------------------------------------------------------------|------------------------------------------------------------------------------------------------|--------------------------------------------------------------------|--------------------|-----------------------------------------------------------|----------------------------------------------------------------------------------------------|-------------------------------------------------|--------------------------------|
| ctions                         |                                  |                   |               |                   |                                                                                                    |                                                                                                |                                                                    |                    |                                                           |                                                                                              |                                                 |                                |
| egarder                        | r Insérer Supprimer              | Débuter Mo        | Actualiser    | Sélection         | Liste Début Pr                                                                                             | écédent Suiv                                                                                   | ant Fin Histor                                                     | ique Envoyer Télép | honer Évènemer<br>et tâche:                               | ts Rapport                                                                                   |                                                 |                                |
| Op                             | pérations                        | Rech              | herche        | Filtre            | Résultat                                                                                                   | s de recherch                                                                                  | e                                                                  | Communications     |                                                           | Autres                                                                                       |                                                 |                                |
| endrier d                      | des fériés Codes pa              | ie et facturation | Types facture | Types salaire Dis | sponibilité Commissi                                                                                       | ion Encaisse                                                                                   | ment Packages post                                                 | es autogérés Com   | ote à rebours Créd                                        | its de CV Analyse a                                                                          | utomatique de CV                                | Raisons d'abser                |
|                                |                                  |                   |               |                   | [                                                                                                    |                                                                                                |                                                                    |                    | Unité                                                     |                                                                                              |                                                 |                                |
| Code                           | Description 🚹                    |                   | Calcu         | I Précision mult  | Précision taux                                                                                             | Par défaut                                                                                     | Template Paie:                                                     | Template Factu     | Template Rempl                                            | Template Mand                                                                                | Template Poste                                  | Modif ^                        |
| AFD                            | Affichage de poste               | 2                 | Montant (\$   | ) 2               | 2                                                                                                    | 1.00                                                                                           |                                                                    |                    |                                                           |                                                                                              |                                                 |                                |
| AOD                            | Ajustement daily o               | vertime           | Heure (\$/hre | ) 2               | 2                                                                                                    | 1.00                                                                                           |                                                                    |                    |                                                           |                                                                                              |                                                 | x                              |
| ADH                            | Ajustement des he                | eures             | Heure (\$/hre | ) 2               | 2                                                                                                    |                                                                                                |                                                                    |                    |                                                           |                                                                                              |                                                 | x                              |
| AD2                            | Ajustement des he                | eures2            | Heure (\$/hre | ) 2               | 2                                                                                                    |                                                                                                |                                                                    |                    |                                                           |                                                                                              |                                                 | x                              |
| AUT                            | Autre item à factu               | rer               | Montant (\$   | ) 2               | 2                                                                                                    | 1.00                                                                                           |                                                                    |                    |                                                           |                                                                                              |                                                 | x                              |
| AMF                            | Aux frais du candi               | dat               | Heure (\$/hre | ) 2               | 2                                                                                                    | 0.00                                                                                           |                                                                    |                    |                                                           |                                                                                              |                                                 | ~                              |
|                                |                                  |                   |               |                   |                                                                                                    |                                                                                                |                                                                    |                    |                                                           |                                                                                              |                                                 | >                              |
| 1                              |                                  |                   |               |                   |                                                                                                    |                                                                                                |                                                                    |                    |                                                           |                                                                                              |                                                 |                                |
| r<br>Paramèt<br>Montan<br>Type | res Restrictions                 | Type dient        |               | Montant           | <ul> <li>Montant code de</li> <li>Type facturation</li> </ul>                                              | facture                                                                                        | pe dient                                                           | Mon                | Propriété du c                                            | :ode                                                                                         |                                                 | ode ^                          |
| ¢<br>Paramèt<br>Montan<br>Type | res Restrictions                 | Type dient        |               | Montant           | Montant code de     Type facturatio     Adjointe admini                                                    | facture                                                                                        | pe dient<br>mmercial                                               | Mon                | Propriété du<br>tr ^ Propriété<br>Compte                  | ode                                                                                          | du GROUPE 1 0                                   | Code ^                         |
| c<br>Paramèt<br>Montan<br>Type | res Restrictions                 | Type dient        |               | Montant           | Montant code de<br>Type facturatio<br>Adjointe admin<br>Adjointe admin                                     | facture<br>on <b>î</b> i Tyj<br>istrative Co<br>istrative As                                   | pe client<br>mmercial<br>surances                                  | Mon                | Propriété du c<br>Propriété<br>Compte                     | ode<br>dans les commissions<br>dans les commissions                                          | du GROUPE 1 0<br>du GROUPE 2 0                  | R1                             |
| c<br>Paramèt<br>Montan<br>Type | res Restrictions                 | Type dient        |               | Montant           | Montant code de<br>Type facturatio<br>Adjointe admin<br>Adjointe admin<br>Adjointe admin                   | facture<br>on <b>1</b> Tyj<br>istrative Co<br>istrative Ass<br>istrative Inf                   | pe client<br>mmercial<br>surances<br>iormatique                    | Mon                | Propriété du c<br>Propriété<br>Compte<br>Compte           | code                                                                                         | du GROUPE 1 0<br>du GROUPE 2 0<br>du GROUPE 3 0 | Code ^<br>R1<br>R2<br>R3       |
| Ceramèt<br>Montan              | res Restrictions nt code de paie | Type dient        |               | Montant           | Montant code de<br>Type facturatio<br>Adjointe admin<br>Adjointe admin<br>Adjointe admin<br>Adjointe admin | facture<br>on <b>1</b> i Tyr<br>istrative Co<br>istrative As:<br>istrative Inf<br>istrative Bu | pe client<br>mmercial<br>surances<br>iormatique<br>reau comptables | Mon                | Propriété du c<br>Propriété<br>Compte<br>Compte<br>Compte | dans les commissions<br>dans les commissions<br>dans les commissions<br>rer le poste facturé | du GROUPE 1 (<br>du GROUPE 2 (<br>du GROUPE 3 ( | Code A<br>R1<br>R2<br>R3<br>OF |

#### Propriétés – Commission

| < ≠             |                                          |                                   | Configura            | ration paramètre (PRIM010) – 🗆 |                       |                           |                 |                      |  |  |  |
|-----------------|------------------------------------------|-----------------------------------|----------------------|--------------------------------|-----------------------|---------------------------|-----------------|----------------------|--|--|--|
| Actions         | 5 - 10 - 10 - 10 - 10 - 10 - 10 - 10 - 1 |                                   |                      |                                |                       |                           |                 | 🗐 🚔 🚔 😯              |  |  |  |
| Sauvegarde      | er Insérer Supprimer                     | Débuter Mots<br>Clés<br>Recherche | r Sélection          | Liste Début Pro                | écédent Suivant Fin   | Historique Envoyer Té     | éléphoner<br>ns | Évènements Rapport   |  |  |  |
| Calendrier      | r des fériés Codes paie                  | e et facturation Types factur     | e Types salaire Disp | onibilité Commissi             | on Encaissement Packa | ges postes autogérés C    | ompte à rebo    | urs Crédits de CV An |  |  |  |
|                 |                                          |                                   |                      | Gestion des                    | calculs de commission |                           | mplacen         |                      |  |  |  |
| Code            | Description 1                            |                                   | Calcu                | I Calcul autom                 | Commission calculée   | Туре                      | AC ^            | Regie d Insertion    |  |  |  |
| 111             | Conseiller candid                        | lat                               | Montant (\$          | ) X                            |                       | Candidat                  |                 | soc Ponctuel         |  |  |  |
| CCA             | Coordonnateur                            | candidat                          | Pourcentage (%       | ) X                            | Marge brute           | Candidat                  |                 | Sac Mandat           |  |  |  |
| CCL             | Coordonnateur                            | dient 📃                           | Pourcentage (%)      | ) 🗹                            | Montant total 🗸       | Client                    |                 | Sal Poste            |  |  |  |
| DEP             | Frais de déplace                         | ment                              | Montant (\$          | )                              |                       | Paiement                  |                 |                      |  |  |  |
| FRE             | Repas                                    |                                   | Montant (\$          | ) X                            | Paiement              | nt Sau Paiement           |                 |                      |  |  |  |
| RCA             | Représentant ca                          | andidat                           | Pourcentage (%       | ) X                            | Marge brute           | Candidat                  | ~               |                      |  |  |  |
| <               |                                          |                                   |                      |                                |                       |                           | >               |                      |  |  |  |
|                 | Filtre type client                       |                                   |                      |                                | Propriété code        |                           |                 |                      |  |  |  |
|                 | Type dient                               |                                   | cchcod ^             |                                | Propriété             |                           |                 |                      |  |  |  |
|                 | Bureau avocats                           |                                   | USI                  |                                | Prend compte          | des codes de facture asso | ociés au GROL   | JPE 1                |  |  |  |
|                 | Bureau comptab                           | bles                              | CLS                  |                                | Prend compte          | des codes de facture asso | ociés au GROL   | JPE 2                |  |  |  |
|                 | Centre Services                          | Communautaires                    | CSC                  |                                | Prend compte          | des codes de facture asso | ociés au GROL   | JPE 3                |  |  |  |
|                 |                                          |                                   | BUR                  |                                | Recruteur             |                           |                 |                      |  |  |  |
|                 | Hôpitaux                                 |                                   | HOP                  |                                |                       |                           |                 |                      |  |  |  |
|                 | ✓ Informatique                           |                                   | CHS                  |                                | <                     |                           |                 | >                    |  |  |  |
|                 |                                          |                                   |                      |                                |                       |                           |                 |                      |  |  |  |
| -<br>blk_CodeCo | ommissionPropriete: 1                    | /4                                | Msg                  | : Prêt                         |                       | vPRIMCode                 | Commission      | nProprieteData .::   |  |  |  |

## Envoi de courriel Outlook - Possible maintenant de configurer la boîte d'envoi de courriel

Comme il est désormais possible de configurer une boite spécifique d'envoi depuis votre Outlook, il sera important que vos utilisateurs visitent leurs configurations d'envoi de courriel afin de valider le profil sélectionné.

Si le paramètre demeure vide, la profil par défaut dans Outlook sera sélectionné.

\*(Comportement similaire à avant cette mise-à-jour).

Nous vous invitons à réviser votre configuration en suivant les étapes ci-bas :

1. Naviguer sous l'onglet « Menu » depuis le ruban principal, puis cliquer sur « Paramètres Utilisateur ».

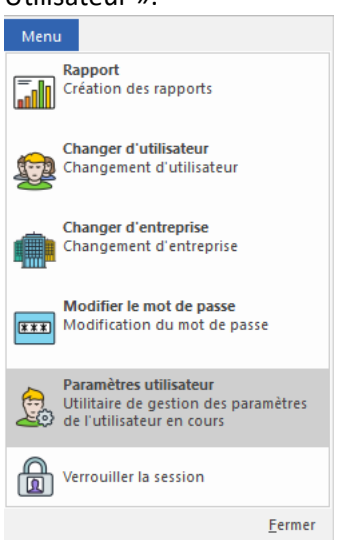

- 2. Cliquer ensuite sur la flèche jaune près du champ (lorsque Outlook est la sélection d'envoi).
- 3. Vous pourrez alors sélectionner un profil parmi ceux existant dans votre Outlook démarré en arrière plan.

| ÷                             | Paramètres utilisateu                                                                   | ır (SEC017)                                                                      |                                                                                    | - 0                |
|-------------------------------|-----------------------------------------------------------------------------------------|----------------------------------------------------------------------------------|------------------------------------------------------------------------------------|--------------------|
| Actions                       |                                                                                         |                                                                                  |                                                                                    |                    |
| Sauvegarder Insérer Supprimer | Débuter Mots Actualiser Sélection Liste Dét                                             | out Précédent Suivant Fin                                                        | Historique Envoyer Téléphoner                                                      | Évènements Rapport |
| Opérations                    | Recherche Filtre Ré                                                                     | sultats de recherche                                                             | Communications                                                                     | Autres             |
| Sélection du profil<br>Défaut | Nom du profil Test de la configuration Courriel utilisateur PRIM i.caussignac@primlogix | ı<br>.com                                                                        | Utiliser ce profil par défaut                                                      |                    |
| Réception<br>Support          | - Paramètres d'envoi<br>Méthode d'envoi Outlook                                         | → Paramé<br>Mét                                                                  | tres de réception                                                                  | ~                  |
| Test de la configuration      | Ubilsateur courriei 1.caussignac (@primiogix                                            | i.caussignac@<br>isabelle.causs<br>isabelle.causs<br>support@dev<br>support@prin | Pprimlogix.com<br>ignac@devntic.com<br>ignac@outlook.com<br>ntic.com<br>nlogix.com | L3                 |
|                               | Synchronsation des tâches<br>Délai de synchronisation des tâc                           | hes 0:00                                                                         | Délai de rappel des tâches par défaut J                                            | Aucun rappel V     |
|                               | Configuration téléphonique<br>Config personnalisé<br>Méthode<br>Pause<br>,              | Signature<br>B <u>U</u>                                                          |                                                                                    | :  = =   ::        |
| blk utilisateur: 1/1          | Msa: Prêt                                                                               |                                                                                  | vSECUserParameter                                                                  |                    |

## Ajout d'un concept de composition téléphonique depuis PRIM

(lié au système de téléphonie installé sur l'ordinateur)

Prim offre 3 méthodes de configuration du logiciel téléphonie IP à utiliser lors de la composition rapide.

- Utilisation du protocol 'tel'
  - PRIM Envoie la commande d'appel à l'application configurée par défaut pour ce protocol windows.
- Utilisation du protocol 'callto'
  - PRIM envoie la commande d'appel à l'application configurée par défaut pour ce protocol windows.
- 'Autre' : Définition de l'emplacement de l'exécutable du logiciel de téléphonie
  - PRIM envoie la commande d'appel à l'application configurée dans la localisation précisée

### Utilisation du protocole 'TEL' ou 'CALLTO'

Windows permet de définir quelle application devrait être lancée lorsqu'une commande de type 'TEL' ou 'CALLTO' est appelée.

Afin de définir l'application de téléphonie à utiliser par protocole, vous devrez d'abord ouvrir la fenêtre de configuration Windows prévue à cet effet. Pour ce faire :

1. Appuyez sur le bouton « Windows » puis cherchez « Protocole »

| Tout Applications Documents Para                                                                       | metres        | Photos Plus 🕶                                 |
|----------------------------------------------------------------------------------------------------|---------------|-----------------------------------------------|
| Meilleur résultat                                                                                      |               |                                               |
| Choisir une application par défaut<br>pour chaque protocole<br>Paramètres système                      | $\rightarrow$ |                                               |
| Blk_ProtocolesTransfert.h<br>Fichier H dans SecuriteTraduction<br>Dernière modification: 2020-04-07 20 | >             | <u>chaque protocole</u><br>Paramètres système |
| Documents                                                                                              |               |                                               |
| Blk_ProtocolesTransfert.cpp - dans<br>SecuriteTraduction                                               | >             | 🗖 Ouvrir                                      |
| List_ProtocolesTransfertConfig.cpp -<br>dans SecuriteTraduction                                        | >             |                                               |
| List_ProtocolesTransfertConfig.h -<br>dans SecuriteTraduction                                          | >             |                                               |
| Blk_ProtocolesTransfert.h - dans<br>SecuriteTraduction                                                 | >             |                                               |
| Parametres                                                                                             |               |                                               |
| Choisir les types de fichiers et les<br>protocoles ouverts par chaque appli                            | >             |                                               |
|                                                                                                    | _             |                                               |

2. Trouvez le protocole 'TEL' puis choisissez l'application désirée

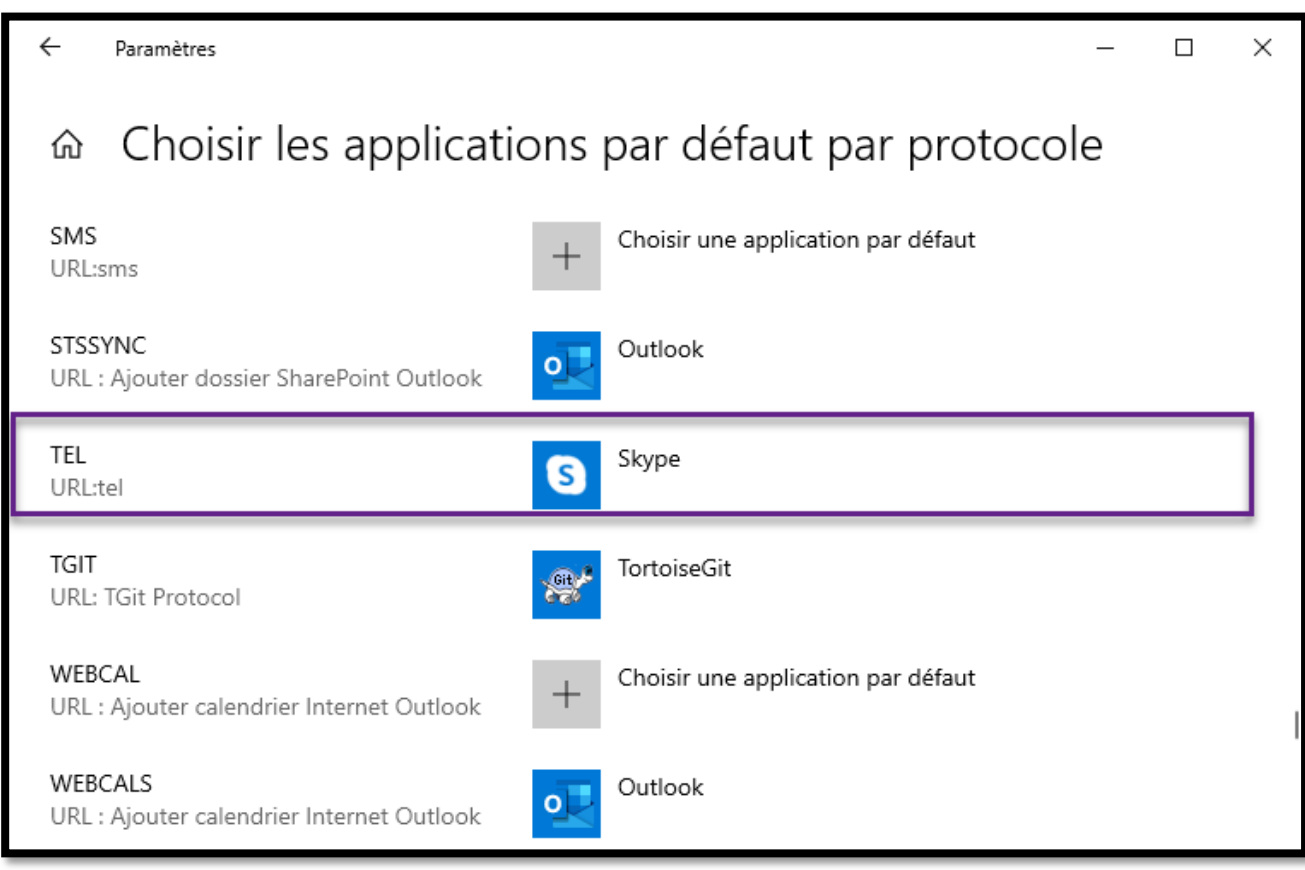

3. Une entrée existe également pour le protocole CALLTO :

| ← Paramètres                                         | - 🗆 X                    |
|------------------------------------------------------|--------------------------|
| Choisir les applications p                           | oar défaut par protocole |
| ARMODELVIEWING<br>URL:armodelviewing                 | Visionneuse 3D           |
| BINGMAPS<br>Cartes                                   | Cartes                   |
| BINGWEATHER<br>URL:bingweather                       | Météo                    |
| CALCULATOR<br>URL:calculator                         | Calculatrice             |
| CALLTO<br>URL:callto                                 | Microsoft Teams          |
| COM.MICROSOFT.3DVIEWER<br>URL:com.microsoft.3dviewer | Visionneuse 3D           |

### Configuration PRIM

Une fois les protocoles correctement configurés dans Windows, vous devrez également définir dans PRIM, quel protocole devrait être utilisé pour la téléphonie.

Parfois, certaines applications de téléphonie ne pourront utiliser le protocole 'tel' ou 'callto', c'est pourquoi nous avons ajouté une configuration « Autre » permettant de définir l'emplacement du logiciel de téléphonie de façon spécifique.

La configuration de ces paramètres peut être faite au niveau de l'entreprise (applicable par défaut à tous les utilisateurs de l'entreprise), mais elle est également configurable par utilisateur, pour gérer les cas ou plusieurs logiciels de téléphonie différents pourraient être utilisés à l'intérieur de la même entreprise.

#### Configuration entreprise (Défaut des utilisateurs si inchangée)

1. Naviguez sous « Informations entreprises » sous le ruban « Système ».

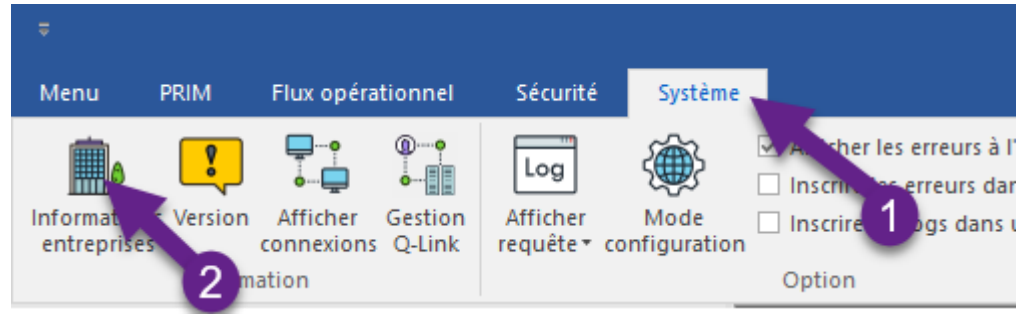

- 2. Sous la section « Configuration téléphonique », vous pourrez définir les paramètres de téléphonie désirés.
  - <u>Méthode</u>: Quel protocole (ou application) devrait être utilisé lors de la composition.
    - a. Aucun
    - b. Autre
    - c. Protocol : callto
    - d. Protocol : tel
  - <u>Délimiteur d'extension :</u> Quel symbole est utilisé par votre application téléphonique pour marquer une extension suivant le numéro de téléphone.
  - <u>Application</u>: Lorsque la méthode est « Autre », vous devrez définir ici où trouver l'application de téléphonie. L'emplacement devra être disponible par vos utilisateurs de PRIM.

#### Configuration utilisateur (Prévaut sur la configuration entreprise)

1. Naviguer sous « Paramètres utilisateurs » sous l'onglet « Menu » du ruban principal.

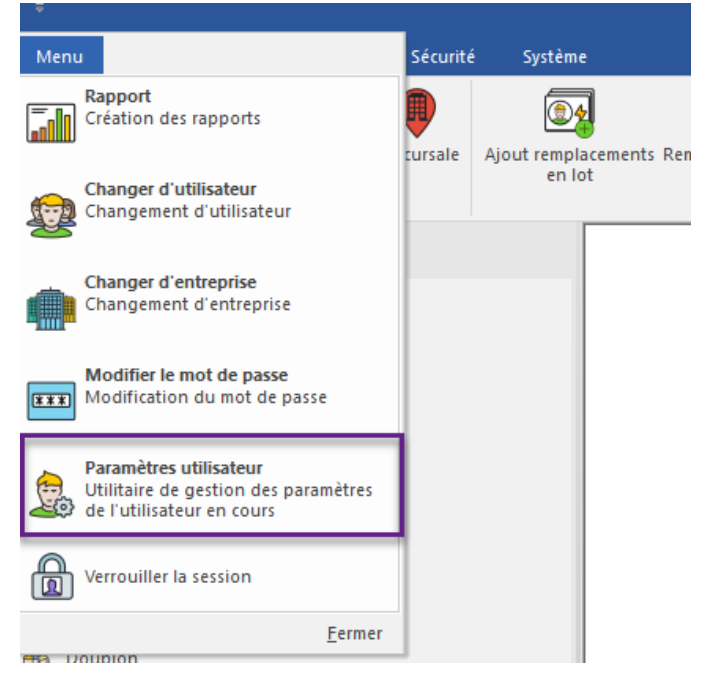

2. Sous la section « Configuration téléphonique », vous pourrez définir les paramètres de téléphonie désirés. Si la case « Utiliser une configuration personnalisée » n'est pas cochée, alors les paramètres configurés dans l'entreprise seront appliqués.

|                                                              | Paramètres ut                                                                                                    | ilisateur (SEC017)                                    |                                                                                                    | - 🗆 ×                                     |  |  |  |
|--------------------------------------------------------------|----------------------------------------------------------------------------------------------------|-------------------------------------------------------|----------------------------------------------------------------------------------------------------|-------------------------------------------|--|--|--|
| Actions                                                      |                                                                                                    |                                                       |                                                                                                    | 🖬 🚔 🖴 📀                                   |  |  |  |
| Sauvegarder Insérer Supprimer                                | Débuter Mots Actualiser<br>Cés<br>Recherche                                                                                                    | Début Précédent Suivant Fin<br>Résultats de recherche | Historique Envoyer Téléphoner<br>Communications                                                                                    | Évènements Rapport<br>et tâches<br>Autres |  |  |  |
| Sélection du profil<br>nicolas.bernard.coulombe@g<br>Outlook | Nom du profil nicolas.bernard.com<br>maii Courriel utilisateur PRIM nicolas.bernard.com                                                                  | Jombe @gmail.com<br>ulombe @gmail.com                 | Utiliser ce profil par défaut                                                                                                    |                                           |  |  |  |
|                                                              | Paramètres d'envoi<br>Méthode d'envoi SMTP<br>Utilisateur courriel nicolas.bernard.co<br>Mot de passe SMTP                                               | Jombe@gmail.com                                       | ètres de réception<br>thode de synchronisation IMAP<br>Ichro - Courriel utilisateur nicolas.berr<br>Synchro - Mot de passe ******* | ∼<br>nard.coulombe@gmail.com              |  |  |  |
|                                                              | SMTP - Serveur p<br>Adresse du serveur SMTP smtp.gmail.com<br>Port du serveur SMTP 587                                                                   | versonnalisé Synch                                    | Synchro - Adresse du serveur smtp.gmail.com<br>Synchro - Port du serveur 587                                                       |                                           |  |  |  |
|                                                              | Synchronisation des tâches<br>Délai de synchronisation des                                                                                               | tâches 0:00 [                                         | ∑ Utuiser ur<br>Délai de rappel des tâches par défaut                                                                              | Aucun rappel                              |  |  |  |
|                                                              | Configuration téléphonique<br>Utiliser une confi<br>Méthode d'appel Autre<br>Délimiteur d'extension , ,<br>Application de téléphonie C: \Users\nicbernar | Signature<br>B U<br>123<br>WppData\Local\Prog         |                                                                                                    | E   垣 垣   @ 🔀 — <u>&amp;</u>              |  |  |  |
| blk_profile: 1/2                                             | Msg: Prêt                                                                                                    |                                                       |                                                                                                    |                                           |  |  |  |

### Cliquez pour composer un appel téléphonique

Une fois la configuration en place, vous serez en mesure d'utiliser l'icône de téléphone à l'intérieur du formulaire « Résumé de l'appel téléphonique (IMC016) » afin de composer rapidement le numéro.

|                                 |                |                            | Rés          | umé de l'appel téléphonie     | que (IMCC | )16)              |          |                               |                                       |   |
|---------------------------------|----------------|----------------------------|--------------|-------------------------------|-----------|-------------------|----------|-------------------------------|---------------------------------------|---|
| Actions                         |                |                            |              |                               |           |                   |          |                               |                                       | ? |
| Sauvegarder Insére<br>Opération | er Supprimer   | Historique Envoyer Télé    | s<br>s<br>s  |                               |           |                   |          |                               |                                       |   |
| Type d'appel                    | Appel sortan   | nt                         | ~ &+         | ✓ Informations                |           |                   |          | Note interne                  |                                       | _ |
|                                 |                |                            |              | Langue                        |           | Français          |          |                               | 1                                     | ~ |
| De                              | nicolasb       |                            |              | Commentaire                   |           |                   |          |                               |                                       |   |
| À                               | Nicolas Test   | Cellulaire                 |              | +1 514 560-8460 e             | d-1234    |                   |          |                               |                                       |   |
| Date                            | 2020-06-22     | 14-03-34                   |              | Travail                       |           | +1 514 317-4627 e | d:23° S  |                               |                                       |   |
| Date                            | 2020 00 22     | 11.00.01                   |              | ✓ Courriel                    |           |                   |          |                               |                                       |   |
| Accessible à                    | Public À L'Int | térieur De L'Agence Par Dé | faut 🗸 🗸     | Principal                     |           | n.bemard@ogi      | x.com    |                               |                                       |   |
| Contextes, sujets et            | résultats de l | l'appel                    | Sujet        |                               |           |                   | Résultat | -Note affichée sur la platefo | orme Web                              | 1 |
| 2020-06-22 14:03:               | 34 À           | CANDIDAT: Communica        | Contact: Nic | olas Test - Cellulaire: +1 51 | 4 560-846 | 0 #1234           | Défaut   |                               |                                       | _ |
| 2020 00 22 1 1100               |                | CANDIDATI Communicati      | Contactinic  |                               | 1000 0 10 | 0 # 120 1         | bendue   |                               | · · · · · · · · · · · · · · · · · · · |   |
|                                 |                |                            |              |                               |           |                   |          |                               |                                       |   |
|                                 |                |                            |              |                               |           |                   |          |                               |                                       |   |
|                                 |                |                            |              |                               |           |                   |          |                               |                                       |   |
|                                 |                |                            |              |                               |           |                   |          |                               |                                       |   |
|                                 |                |                            |              |                               |           |                   |          |                               |                                       |   |
|                                 |                |                            |              |                               |           |                   |          |                               |                                       |   |
| <                               |                |                            |              |                               |           |                   | >        |                               |                                       | 4 |
| blk_hubtel: 1/1                 |                |                            |              | Msg: Prêt                     |           |                   |          |                               |                                       |   |

## Ajout de paramètres d'envoi et de synchro. SMTP pour l'entreprise

Chaque utilisateur peut configurer ses informations d'envoi et de synchronisation de courriel dans les paramètres utilisateur.

Si l'utilisateur décide d'utiliser une configuration SMTP, IMAP ou POP3, l'adresse de serveur ainsi que le port de communication peuvent être configurés par utilisateur en cochant la case **« SMTP – Serveur personnalisé »** ou **« Synchro – Serveur personnalisé ».** 

Si la case n'est pas cochée, alors la configuration mise en place dans le module « informations entreprise » sera prise en compte pour la configuration de l'utilisateur.

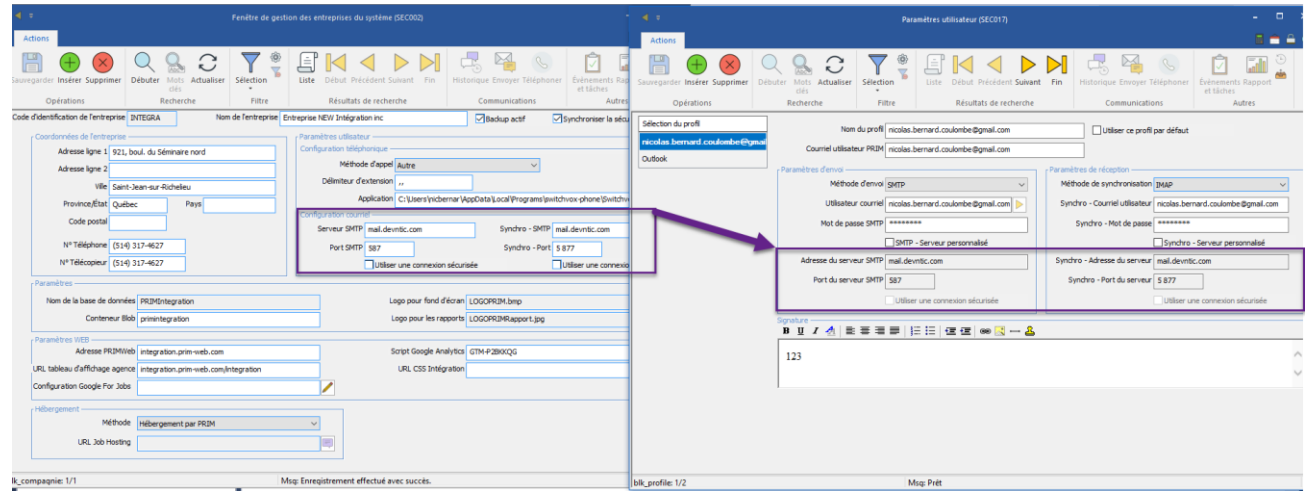

## Support des plateformes d'envoi de SMS recevant l'information à envoyer par courriel (en plus de Twilio et Plivo)

Afin de pouvoir configurer l'envoi de SMS en composant un courriel vers (#Cellulaire)@FournisseurSMS.com, vous devrez configurer le fournisseur de SMS comme ci-dessous.

L'envoi courriel se fera par le profil coché « par défaut » dans les paramètres de l'utilisateur.

Si un candidat possède le numéro de téléphone 5145555555, l'envoie de courriel se fera vers <u>5145555555@fournisseurSMS.com</u>, et PRIM enregistrera l'action comme l'envoie d'un SMS dans l'historique des communications.

| ⇒                        |            |                          |                   |                          |                      |           |                                                   |           |                          |                                   | Entreprise NE               | W Intégration            | inc (nic               | olasb)        |             |        |           |
|--------------------------|------------|--------------------------|-------------------|--------------------------|----------------------|-----------|---------------------------------------------------|-----------|--------------------------|-----------------------------------|-----------------------------|--------------------------|------------------------|---------------|-------------|--------|-----------|
| Menu                     | PRIM       | Flux opérati             | ionnel            | Sécurité                 | Système              |           |                                                   |           |                          |                                   |                             |                          |                        |               |             |        |           |
| <b>P</b>                 | ?          | <b>♀</b><br>• <b>□</b>   | @• <b>?</b>       | Log                      | ÷                    | Ficher le | es erreurs à l'écran<br>s erreurs dans un fichier | 0         | 0.                       |                                   | Aa                          | <b>.</b>                 | 9                      |               |             | %      | ₹©}       |
| Informatio<br>entreprise | ns Version | Afficher (<br>connexions | Gestion<br>Q-Link | Afficher<br>requête • co | Mode<br>onfiguration |           | s dans un fichier                                 | Contact ( | Configuration<br>contact | Édition des modèle<br>de messages | s Affichage e<br>traduction | Paramètres<br>de rapport | Transfert<br>comptable | Importation   | Exportation | Tav    | aramètres |
|                          | Inform     | nation                   |                   |                          |                      | Option    |                                                   |           | Raj                      | oport & Communic                  | ation                       |                          | Impor                  | tation & Expo | 2           | Config | guration  |

| <b>∢</b> ₹                                                       |                                            | Paramètres système (SEC016) – 🗖                                                                                                    | ×   |
|------------------------------------------------------------------|--------------------------------------------|----------------------------------------------------------------------------------------------------|-----|
| Actions<br>Sauvegarder Insérer Supprimer<br>Opérations           | Débuter Mots Actualiser Clés Recherche Fil | Image: Second second second | • • |
| Paramètres système Numéros S<br>Numéro SMS<br>fournisseurSMS.com | Conditions d'utilisation Langages          | Groupes de rapports Codes de transfert Modèles d'exportation Protocoles de transfert d'exportations                                                                                                    |     |
|                                                                  |                                            | Identifiant                                                                                                    |     |
| blk list roroumber 3/3                                           |                                            | Mrc: Enregistrement effectué avec suscèr                                                                                                    |     |

## Configuration de l'affichage des remplacements groupés sur la plateforme web

Le paramètre système WEB\_SHOWGROUP vous permettra de contrôler l'affichage des remplacements groupés sur la plateforme web autant dans la section « calendrier » que dans la section « Nouvelles demandes ».

Les remplacements groupés « à remplacer » pourront être visible sur la plateforme web même si le paramètre système WEB\_SHOWGROUP est désactivé.

## Exemple

Depuis le ruban principal, naviguer sous l'onglet « Système » puis cliquer sur « Paramètre »

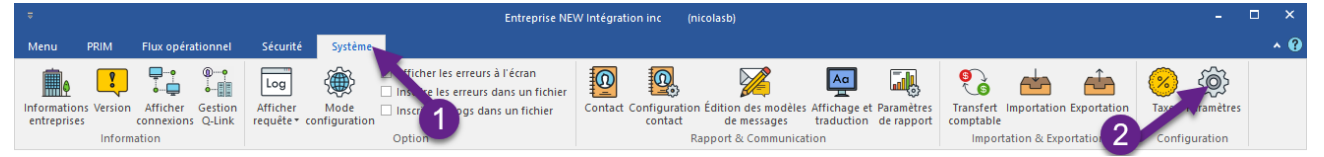

Sous l'onglet « paramètres système » trouver le parent « PRIMWeb » puis l'entrée « PWEB : Afficher nouveaux remplacements groupés »

| 4 =                                           | Paramètres système (SEC016)                                                                                                    | - 🗆 ×                                                  |  |  |
|-----------------------------------------------|----------------------------------------------------------------------------------------------------|--------------------------------------------------------|--|--|
| Actions                                       |                                                                                                    | 🖬 🚖 🖨 😗                                                |  |  |
| Sauvegarder Insérer Supprimer I<br>Opérations | Oébuter     Mots     Actualiser       Cés     Sélection       Recherche     Filtre                                                                                                    | Historique Envoyer Téléphoner<br>Communications        |  |  |
| Paramètres système Numéros SMS                | Conditions d'utilisation Langages Groupes de rapports Codes de transfert Modèles d'ex                                                                                                    | xportation Protocoles de transfert d'exportations      |  |  |
|                                               | PRIM MOBILE     Activer la ving de CV à l'inscription dans PRIM WEB.                                                                                                    | VEB_SHOWGROUP Description du paramètre                 |  |  |
| Compagnie                                     | Code de taxe par a fair poliquer sur les clients dans PRIMWeb     Couleur de fond d'un e faire qual tractif du menu     Couleur de fond de titre qual module     Couleur de la bardure du bas de la barre du baut                                                           | PWEB:Afficher nouveaux remplacements groupés           |  |  |
|                                               | Couleur de la bordire du bas de la trie     Couleur de la bordure du bas de titre     Division pour les postes auto-géré     Filtres appliqués sur les nouveaux mandats à afficher dans PRIMWEB (Nouvelle:                                                                  | Si activé alors on affiche les nouveaux quarts groupés |  |  |
|                                               | Filtres appliqués sur les nouveaux quarts à afficher dans PRIMWEB pour assign     Filtres de communication qui indiquent l'acceptation du quart de la part du candi     Filtres de communication qui indiquent un refus de la part du candidat     Trivritorio du candidat. |                                                        |  |  |
|                                               |                                                                                                    |                                                        |  |  |
|                                               | PRIM WEB : Couleur de fond d'un élément survolé du menu     PRIM WEB : Couleur de fond de la barre de menu à gauche     PRIM WEB : Couleur de fond de titre d'un accordéon     DIM WEB : Couleur de fond de titre d'un accordéon                                            |                                                        |  |  |
|                                               | PRIM WEB : Couleur de fond du bouton connexion     PRIM WEB : Couleur de fond du bouton connexion survolé     PRIM WEB : Couleur du texte du bouton connexion survolé                                                                                                    |                                                        |  |  |
|                                               | PRIM WEB : Fiche de poste utilisée PRIM WEB : Couleur du texte dans les titres PWEB3Afficher nouveaux remolacements groupés                                                                                                    |                                                        |  |  |
|                                               | -PWEB:filtre priorité poste dossier candidat.                                                                                                    |                                                        |  |  |
| blk_tree_sysparametre: 182                    | Msq: Prêt                                                                                                    |                                                        |  |  |

# Ajout de deux listes programmées "Candidat - Liste de propositions de remplacements" (1 et 4 semaines)

Avec l'ajout des deux nouvelles listes programmées ci-bas, vous pourrez désormais avoir la liste des candidats étant apte à se faire proposer un remplacement dans les X prochaines semaines.

Aussi, un modèle de courriel vous permettra d'envoyer un sommaire par client des demandes disponible pour le candidat.

\*Présentement ce modèle de courriel est disponible en version « sommaire par client » seulement, bientôt nous prévoyonas le rendre disponible sous forme de liste complète également.

- Ces candidats n'entreront pas en conflit d'horaire avec les quarts qui leurs sont proposés.
- Les quarts créant une situation de « Quart double » sont toutefois toléré.
- Seulement les « non-disponibilité » seront retiré de la liste, conservant ainsi les candidats sortant sous un cadran de disponibilité vert, jaune ou orange.
- Cette liste exclue les candidats apparaissant dans la liste « Critères client non-conforme »
- Cette liste exclue les remplacements ayant déjà été proposé au candidat.

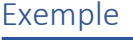

| +                                                                                                    |                                                                                                    | - 6 × |
|----------------------------------------------------------------------------------------------------|----------------------------------------------------------------------------------------------------|-------|
| Menu PRIM Flux opérationnel Sécurité Système                                                                                                    |                                                                                                    | ^ Q   |
| Candidat Client Employe Dinison Succursale<br>Dossier                                                                                                    | Persent Renglacements Mandat Ponte Personer Gestion des Fronze Gestion des Cestion des Ponter to registre d'atfinhage Personer Copération Opération                                                                                                    |       |
| Listes                                                                                                    | 🔚 🖲 🗶 🔍 🏹 🎧 🖃 🖊 🤸 🕨 🕂 🧏 🐜 🐨 🗇 🎪 🕋 📳 合 🙆 🍞                                                                                                    |       |
| Candidat - Affectés (Semaine courante) Candidat - Affectés (Semaine courante) Candidat - Affectés (Semaine courante) Candidat - Affectés (Semaine unique) | Candidat - Liste de proposition de remplacements (1 semaine)                                                                                                    |       |
| Candidat - Affectés (semaine suivante)                                                                                                    | IDP Canddat 7                                                                                                    |       |
| Candidat - Envoi courrier                                                                                                    | 2 Sign Insolet Caused Terrorer SMS 25-04 Envoyer Couriel                                                                                                    |       |
| Active candidates                                                                                                    | 390 Céck Antres Autres polices                                                                                                    |       |
| Drivers - Laval                                                                                                    | 3 981 TEST test Environment and and and an an and another and an and an and |       |
| Liste text remolarement journée suivante                                                                                                    | 3 983 test test                                                                                                    |       |
| Maternity                                                                                                    | 3 994 Oldric Antunes Intégrateur                                                                                                    |       |
| Candidat - Horaire non spécifié (Semaine courante)                                                                                                    |                                                                                                    |       |
| 📸 Candidat - Horaire non spécifié (Semaine courante)                                                                                                    | Envoyer I noraire tin de semaine                                                                                                    |       |
| <ul> <li>Candidat - Horaire non spécifié (Semaine courante+1)</li> </ul>                                                                                  | <i>≟</i> ⊠ Envoyer sommaire détaillé journée suivante                                                                                                    |       |
| Candidat - Horaire non spécifié (Semaine courante+1)                                                                                                    | 20-7 Envoyer l'horaire semaine sourante                                                                                                    |       |
| Candidat - Horaire non spécifié (Semaine suivante)                                                                                                    |                                                                                                    |       |
| Candidat - Horaire non spécifié (Semaine suivante)                                                                                                    | Envoyer l'horaire semaine suivante                                                                                                    |       |
| Candidat - Inscription et confirmation web                                                                                                    | Envoyer sommaire détaillé semaine suivante                                                                                                    |       |
| Candidat - Inscription et confirmation web                                                                                                    |                                                                                                    |       |
| Candidat - Liste de proposition de remplacements (1 semaine)                                                                                              | = Deg Envoyer sommaire sans note                                                                                                    |       |
| Canadidat - Liste de propositions de remplacements (1 semaine)                                                                                            | ≓Æ Envoyer sommaire des remplacements detaillés                                                                                                    |       |
| Candidat - Liste de propositions de remplacements (4 semaines)                                                                                            |                                                                                                    |       |
| Candidat envoyer liste de proposition                                                                                                    | 1                                                                                                    |       |
| 🔮 Candidat envoyer liste de proposition                                                                                                    |                                                                                                    |       |

| IP Envoi des messages (IMC011)                                                                                                    |                                                                                                    | -                       |   |
|----------------------------------------------------------------------------------------------------|----------------------------------------------------------------------------------------------------|-------------------------|---|
| Envoyer Courriel                                                                                                    |                                                                                                    |                         | ? |
| Édition du modèle pour tous les contacts Aperçu in                                                                                                    | lividuel avant envoi                                                                                                    |                         |   |
| Nom du contact  Cédric Antunes  Cédric Antunes  Isabelle Caussignac  Nicolas Test  Construct test                                                             | Envoyer Cd<br>Éditer Objet personnalisé                                                                                                    | n.bernard@primlogix.com |   |
| account test annouar testclient test contact entreprise Test Employé d'un client                                                                              | Pièces jointes                                                                                                    |                         |   |
| ✓ TEST test ✓ test test                                                                                                    | Bonjour Monsieur Test,<br>Voici un sommaire des remplacements actuellement disponibles pour la prochaine semaine, qui<br>concordent avec votre profil.                                                                                                   |                         |   |
| Options d'envoi                                                                                                    | Nombre de quart : 01 - Adjointe administrative - De 2020-07-03 à 2020-07-03 - CLSC TEST<br>Nombre de quart : 01 - Intégrateur - De 2020-07-02 à 2020-07-02 - CLSC NICOLAS<br>Nombre de quart : 01 - Intégrateur - De 2020-07-03 à 2020-07-03 - CLSC TEST |                         |   |
| Accessible à <u>Groupe Direction</u><br>Décoder les contacts présents plusieurs fois<br>Envoyer les pièces jointes sous forme de lien<br>Multiplateforme web. |                                                                                                    |                         |   |
| Utiliser le profil Test de la configurat V                                                                                                    | Mierci,                                                                                                    | Incontact               | · |
| bik_crivorcorriacu 4/10                                                                                                    | IVI                                                                                                    | imecontact              |   |

## Conditions d'utilisation – À accepter si jamais fait et lorsque modifiées

La façon de gérer les conditions d'utilisation sur le web a changé. Dorénavant, si un candidat n'a jamais accepté les conditions d'utilisation, il devra le faire à la prochaine connexion sur la plateforme web. De la même façon : si vos conditions d'utilisation changent, les candidats devront accepter les conditions d'utilisation modifiées lors de leur prochaine connexion, comme c'est le cas dans la plupart des comptes en ligne.